## 中央民族大学

迎新系统移动端

使用手册

一、登录

用户名为本人身份证号; 密码为身份证后6位。

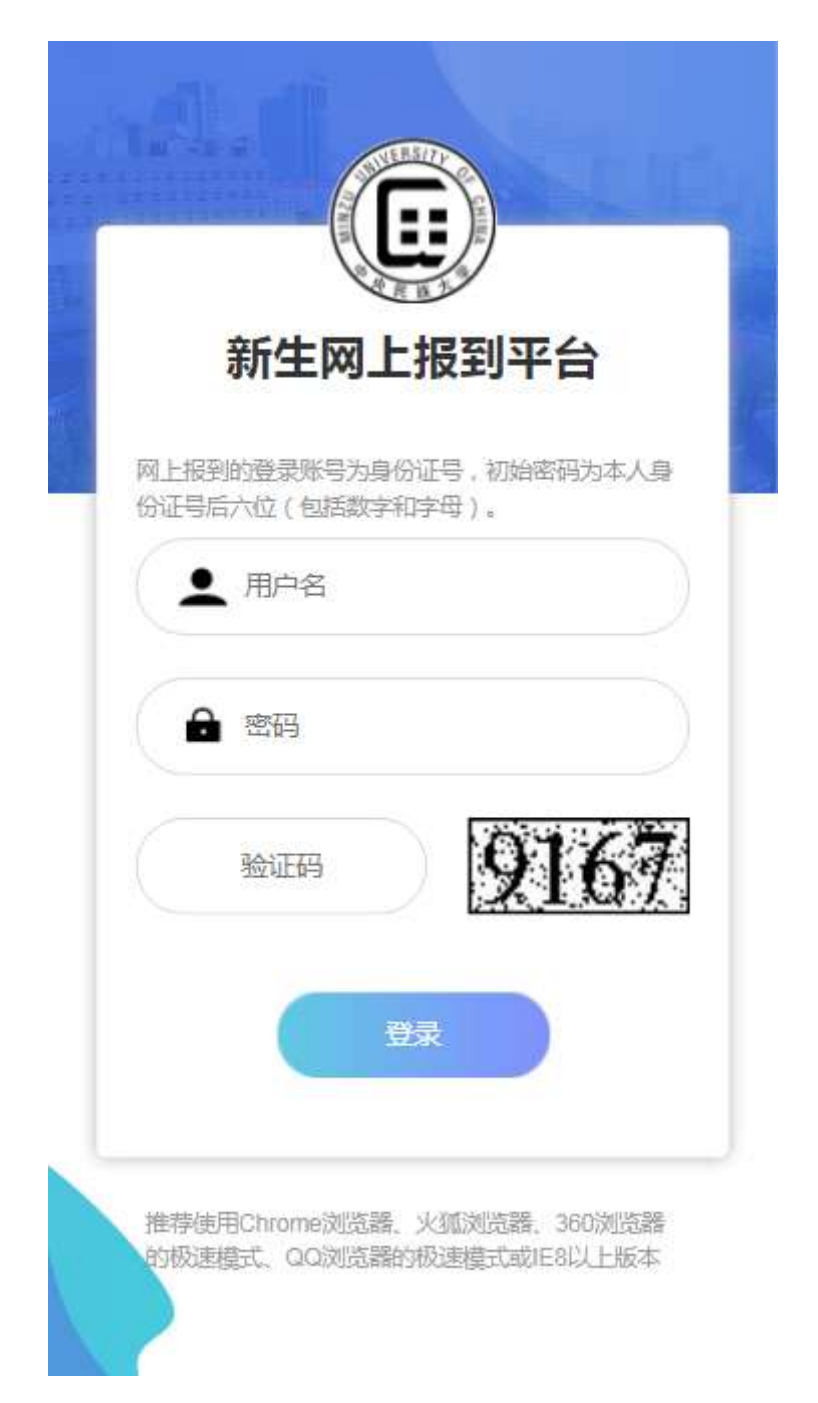

二、人像采集

登录成功后,首先需要使用中央民族大学移动平台(企业微信),进行人脸识别图像采集,按页面要求进行操作,完成人脸 识别照片上传。若已经完成这一步骤,则下次登录时将跳过这一 步,直接进入系统。若未完成需完成后点击页面上的"下一步"

### 按钮,进入系统。

| 上传照片                                                                                                    | 迎新测试                                                                                                    | <b>二</b> (21888888)                                                              | 您好 [退出登录]                                                                                                    |
|----------------------------------------------------------------------------------------------------|----------------------------------------------------------------------------------------------------|----------------------------------------------------------------------------------|----------------------------------------------------------------------------------------------------|
| 人的图像仅用于学校<br>时,保证光线充足。他<br>不要偶氮谢极。<br>请使用中支民族大学<br>校后,如对之药采发效<br>如由于其它因素多次<br>2008041@muc.edu.c<br>由支民族大学校的平台 | 各会门禁应用(非证件研),以<br>面选注,前摄却位要求前部及3<br>移动平台(企业惯值)中 人生<br>架不满意,向随时重於采集边路<br>上传不成功,请按以上要求招助<br>n、号待管理民处理。<br>(企业惯值)关股单数请点应到<br>下一 | 2件捐稿在后面采集,采集7<br>(上,为了保证图像准确象,<br>合识的系统"应用采集"篇(<br>(20分钟间步到应用),<br>最长惊人态图像,将人脸图) | 1式另门通知:在此朝<br>前期时请他人妙助,并且<br>14单处方法如下步骤,到<br>1、学导、就名发送至                                                                                                    |
|                                                                                                    | 移动平台采集人                                                                                                    | 脸识别图像步骤                                                                          |                                                                                                    |
|                                                                                                    |                                                                                                    |                                                                                  |                                                                                                    |
|                                                                                                    | CONTRACTOR                                                                                                    |                                                                                  | CONTRACTORY OF CONTRACTORY OF CONTRA |
|                                                                                                    |                                                                                                    |                                                                                  |                                                                                                    |

三、首页

首页展示学生基本信息,以及一些注意事项、使用说明、帮助信息等。

| 迎新观试                        | <ul> <li>         ・</li> <li>         ・</li></ul> |
|-----------------------------|----------------------------------------------------------------------------------------------------|
| 姓名:迎新测试二                    | 学号:21888888                                                                                                    |
| 学院:预科教育学院                   | 专业:预料班                                                                                                    |
| 班级:                         | 报到日期:9月15-16日                                                                                                    |
| 宿舍:                         | 报到校区:丰台校区                                                                                                    |
| 报到状态: 未完成                   |                                                                                                    |
| <b>缴纳学费</b><br>我校新生的学费、住宿费通 | ≫<br>过中国农业银行金穗借记校园卡代…                                                                                                    |
| 中央民族大学校园信息<br>信息门户的功能定位是整合  | ①户》》 》 、汇聚、集成校内分散独立的各种…                                                                                                    |
| <b>心理中心</b><br>中央民族大学心理健康教育 | ≫                                                                                                    |
| ■ #27=h10-24                | ≫<br>民 ダ 久<br>学教育 绿色通道 更多                                                                                                    |

#### 四、网上报到

网上报到分步骤填写学生信息,共分为:查看公示、基本信息、照片信息、家庭信息、其他信息、提交查看六步。上一步未 完成不可进行下一步,本步骤填写完毕后,点击确定进行保存, 网上报到之前各步骤信息均可修改。填写完毕后至提交查看页 面,确认无误后点击提交按钮提交网上报到。完成网上报到是绿 色通道申请的先决条件。请仔细阅读和填写网上报到内容。

|   | 迎新演                                    | 「<br>な<br>記<br>に<br>第<br>。<br>、<br>、<br>、<br>、<br>、<br>、<br>、<br>、<br>、<br>、<br>、<br>、<br>、 | 欢迎你! |              |
|---|----------------------------------------|---------------------------------------------------------------------------------------------|------|--------------|
|   | 报到步骤                                   |                                                                                             |      |              |
| 0 | 查看公示                                   |                                                                                             | 修    | 改            |
| 0 | 基本信息                                   |                                                                                             | 伤    | 2            |
| 3 | 照片信息                                   |                                                                                             | 修    | <del>ك</del> |
|   | 家庭信息                                   |                                                                                             | 修    | <del>ک</del> |
| 6 | 其他信息                                   |                                                                                             | ß    | 改            |
| 6 | 提交查看                                   |                                                                                             | Ħ    | この花          |
|   |                                        |                                                                                             |      |              |
| 命 | 「「「」」の「「」」の「「」」の「「」」の「「」」の「「」」の「「」」の「「 | ■<br>入学教育                                                                                   |      | A<br>更多      |

#### 查看公示

### 致新同学的一封信

#### 亲爱的新同学:

你们好!欢迎你们加入中央民族大学这个汇 聚了各族精英学子的大家庭!你们通过自己的努力,在激烈的竞争中脱颖而出,谨向你们致以热 烈的祝贺!

中央民族大学从延安走来,始终将赓续红色 基因、播撒团结火种作为必须坚守的政治使命和 政治责任,在办学过程中始终和党和国家的发展 同频共振、同向同行。几十年来培养了近20万名 莘莘学子,他们满怀浓厚的家国情怀,为服务国 家战略和民族团结进步事业、为社会主义现代化 建设作出了卓越的贡献。

同学们被挑选到中央民族大学深造,这意味 着你们有资格被要求得更多,被期待得更高。政 治素质过硬、业务水平高超、综合素质优异,具 有强烈社会责任感、深厚家国情怀、宽广国际视 野,堪当民族复兴大任将是你们将来必备的素 质。因此,在大学阶段,同学们将从两方面锤炼 自己:

一是, 锤炼高尚的品德。这种品德的标志 是, 把有益于国家和民族, 有益于他人的劳动看 作自己的快乐。凭借这种品德, 一个合格的学生 在他毕业多年、阅历增广之后, 依然积极进取, 勤谨敬业, 仍然爱国爱民, 不失赤子之心。中央 民族大学向来以培养这样的学生为自己的骄傲。

二是,锤炼强有力的专业技能。大学是科学的训练场,中央民族大学多学科的优势和不断创

| <                      | 填写基本信息             | . B              |
|------------------------|--------------------|------------------|
| 请认真填写、核相               | 相关信息, <b>*</b> 是必均 | 真项!              |
| 曾用名:                   |                    | 曾用名              |
| *联系电话:                 |                    | 1300000000       |
| *家庭邮编:                 |                    | 055000           |
| <b>*</b> 家庭详细通讯地<br>址: |                    | 家庭详细通讯地址         |
| *家庭移动电话:               |                    | 1300000000       |
| 家庭固定电话(区号              | -号码):              | 010-62000000     |
| *QQ :                  |                    | 123456789        |
| *电子邮箱:                 |                    | 123456789@qq.com |
| 加入党团时间:                |                    | 2021-08-01       |
| *身高:                   |                    | 170.0            |
|                        | cm(厘米)             |                  |
| *体重:                   |                    | 65.0 kg(公斤)      |
| *鞋码:                   | 42                 | *                |

## 上传照片信息

#### 照片要求

请上传标准1寸白底免冠证件照(413\*295像素, jpg格式)。

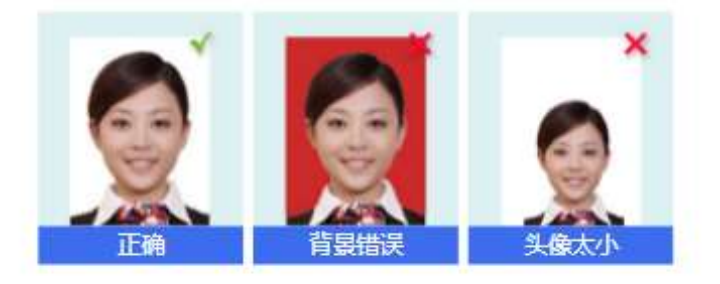

▲ 上传照片(点击图片上传/更换照片)

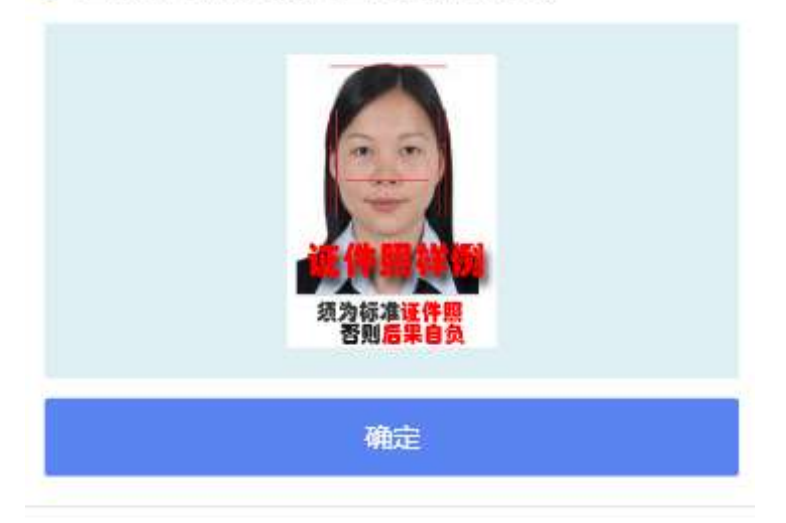

### 填写家庭信息

鼤

10000.00

请认真填写、核准相关信息,\*是必填项!

\*常住家庭成员(该部分信息仅用于学生资助)

| 家庭成员1     |            | ê |
|-----------|------------|---|
| 与学生关系:    | 父亲         | ~ |
| 姓名:       | 父亲         |   |
| 年龄:       | 50         |   |
| 政治面貌:     | 党员         | ~ |
| 现状:       | 工作         | ~ |
| 职务:       | 职务         |   |
| 年收入(元):   | 10000      |   |
| 健康状况:     | 良好         | ~ |
| 工作(学习)单位: | 工作单位       |   |
| 联系电话:     | 1300000000 |   |
| 单位地址:     | 单位地址       |   |
| 备注:       | 备注         |   |
|           | ⑦ 添加家庭成员   |   |

\*家庭总收入(元):

| くないなななななななない。       | đ  |
|---------------------|----|
| 请认真填写、核准相关信息,*是必填项! |    |
| *其他信息               |    |
| 偶像:                 | 偶像 |
| *获奖情况               |    |
| 获奖情况                | ¢  |
| *曾经担任的职务及获奖情况       |    |
| 曾经担任的职务及获奖情况        | ٨  |
| *希望何种班级工作(25字以内)    |    |
| 希望何种班级工作            | ٨  |
| *特长和爱好(25字以内)       |    |
| 特长和爱好               |    |

# 提交查看

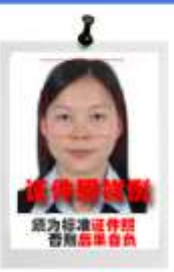

鼭

### 基本信息(部分信息来源于招办)

| 姓名:       | 迎新测试二            |
|-----------|------------------|
| 学号:       | 21888888         |
| 学院:       | 预科教育学院           |
| 专业:       | 预科班              |
| 班级:       |                  |
| 曾用名:      | 曾用名              |
| 联系电话:     | 1300000000       |
| 家庭邮编:     | 055000           |
| 家庭详细通讯地址: | 家庭详细通讯地址         |
| 家庭固定电话:   | 010-62000000     |
| 家庭移动电话:   | 13000000000      |
| QQ :      | 123456789        |
| 电子邮箱:     | 123456789@qq.com |
| 加入党团时间:   | 2021年08月01日      |
| 身高:       | 170.0 cm ( 厘米 )  |

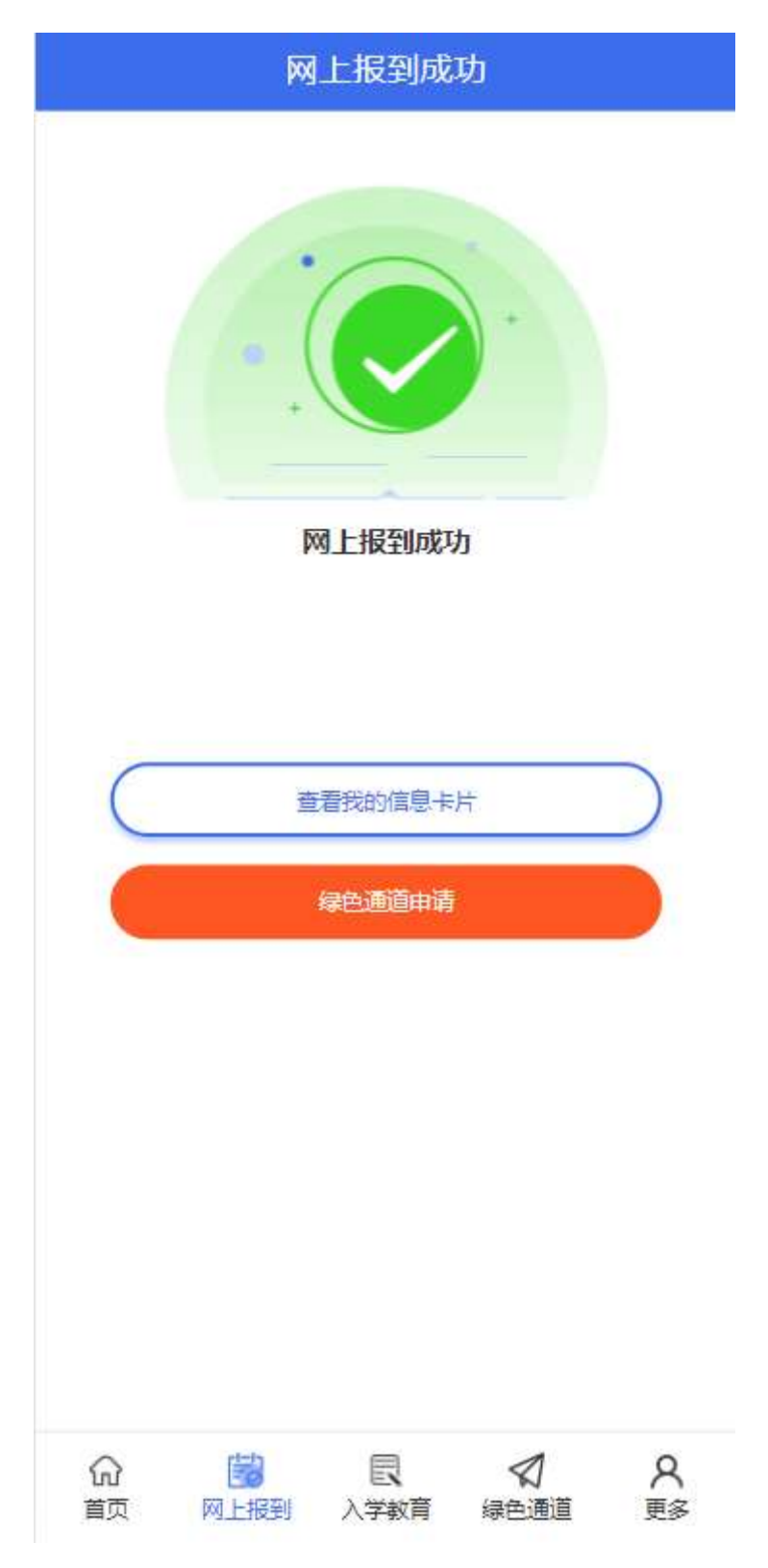

#### 五、绿色通道

对于家庭困难的学生,可以申请绿色通道。查看申请表,上传申请材料,点击提交申请按钮即可提交绿色通道申请。申请提

交后,可在本菜单下载申请表。注:申请绿色通道之前首先需要 完成网上报到。

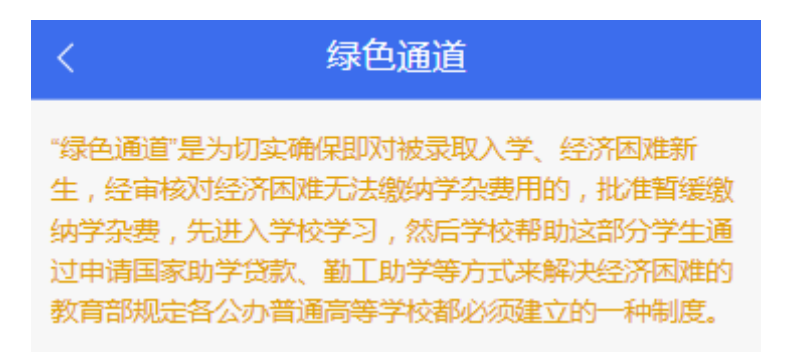

#### 基本情况

| 姓名:   | 迎新测试二              |
|-------|--------------------|
| 学号:   | 21888888           |
| 学院:   | 预科教育学院             |
| 班级:   |                    |
| 性别:   | 女                  |
| 出生年月: | 1991-06-18         |
| 籍贯:   | 籍贯                 |
| 身份证号: | 540326199106180959 |
| 家庭人口: | 1                  |
| 手机号码: | 1300000000         |
|       |                    |

#### 家庭通讯信息

| 详细通讯地址: | 家庭详细通讯地址   |
|---------|------------|
| 邮政编码:   | 055000     |
| 家长手机号码: | 1300000000 |

六、入学教育

新生入学时,需要完成相应的入学教育,学生可以通过本菜 单查看和下载相关材料。

| 入学教育学习资料下载                                 |
|--------------------------------------------|
| 1 - 学生手册.pdf                               |
| 2 - 《民大宝藏-一眼千年》中央民族大学民族博物馆志<br>愿者中心宣传片.mp4 |
| 3 - 先生还在身边+最终版.mp4                         |
| 4 - 《大学生安全教育课程》教学通知书.pdf                   |
| 5 - 图书馆关于2021级新生接受在线自助入馆教育的通<br>知.pdf      |
|                                            |
|                                            |
|                                            |
|                                            |
|                                            |
|                                            |
|                                            |
| G B <b></b>                                |
|                                            |

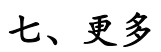

更多 し 体检 > 选宿舍 Ē > 选手机号 > C 生活品预定 X 烧 我的舍友 > 我的同班同学 > 报到状态 > 信息卡片 > 2 修改密码 Σ 📦 退出  $\geq$ 8 鼤 R 2 6 更多 首页 网上报到 入学教育 绿色通道

本栏目包含诸多个人功能,功能详细将在下方列举。

#### 八、体检

入学体检相关信息通知。请及时关注此公众号。

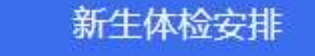

亲爱的 2021 级同学:

欢迎大家来到中央民族大学!请及时关 注校医院微信公众号,公众号中将实时发布 新生入学体检、计划免疫、PPD 筛查、家庭 医生签约等各项通知。请大家按时参加,以 免影响学籍注册、医疗证发放。

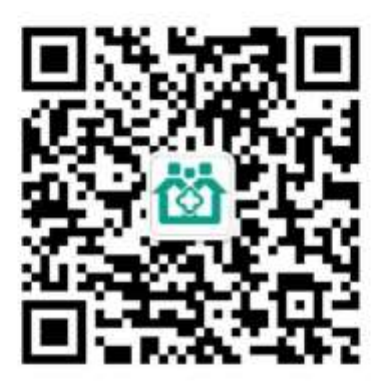

中央民族大学校医院 2021年7月

九、选宿舍

敬请期待。

| くしていたので、「近宿舍」 |
|---------------|
|---------------|

稍后开启,敬请期待

十、生活品预定

新生可以选择自带卧具,也可以选择在迎新系统中订购卧具。如在迎新系统中订购卧具,请点击每个商品右侧的预定按钮,

并在线支付。

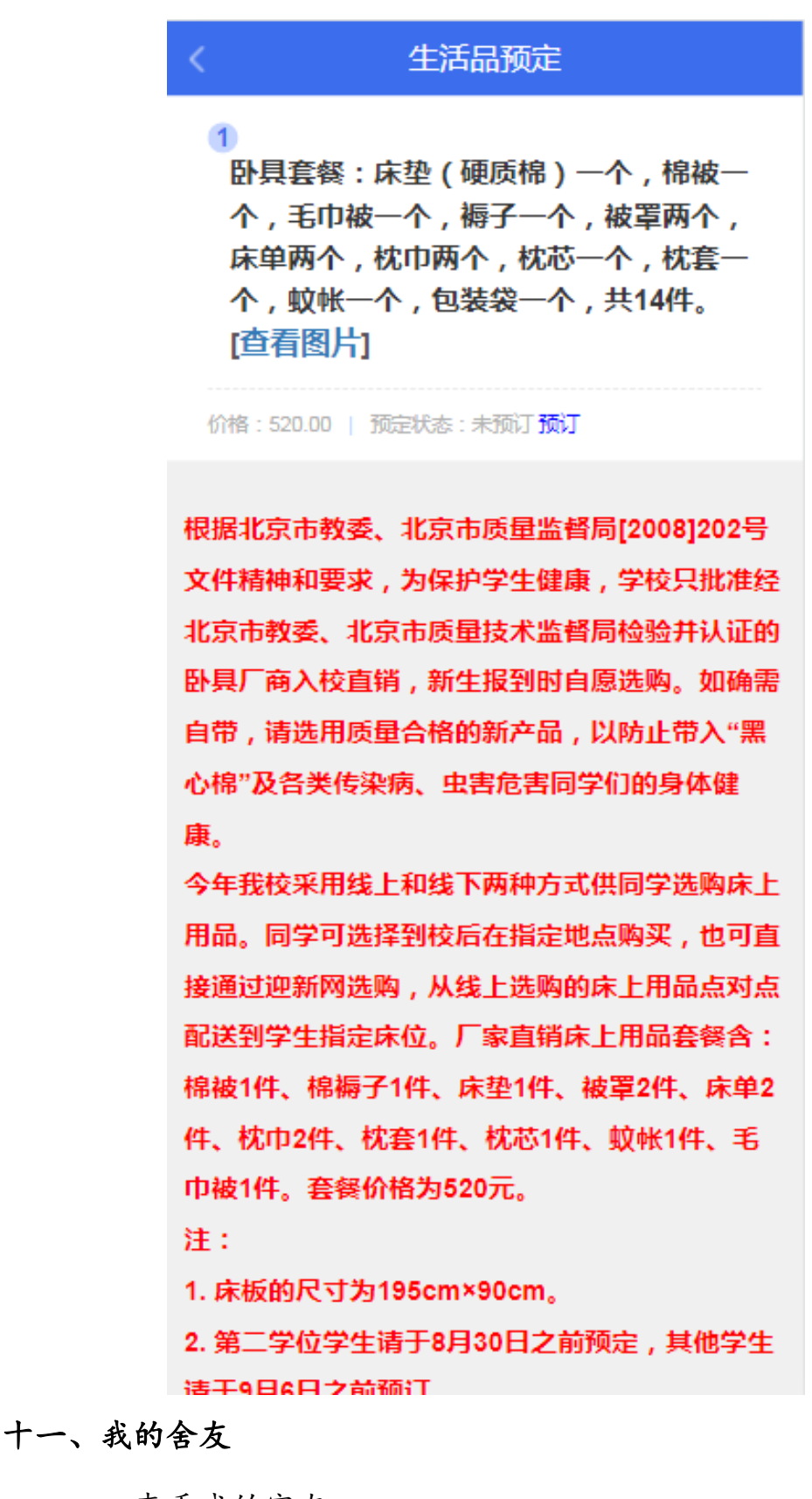

查看我的室友。

我的舍友 宿舍地址:

十二、我的同班同学

查看我的同班同学。

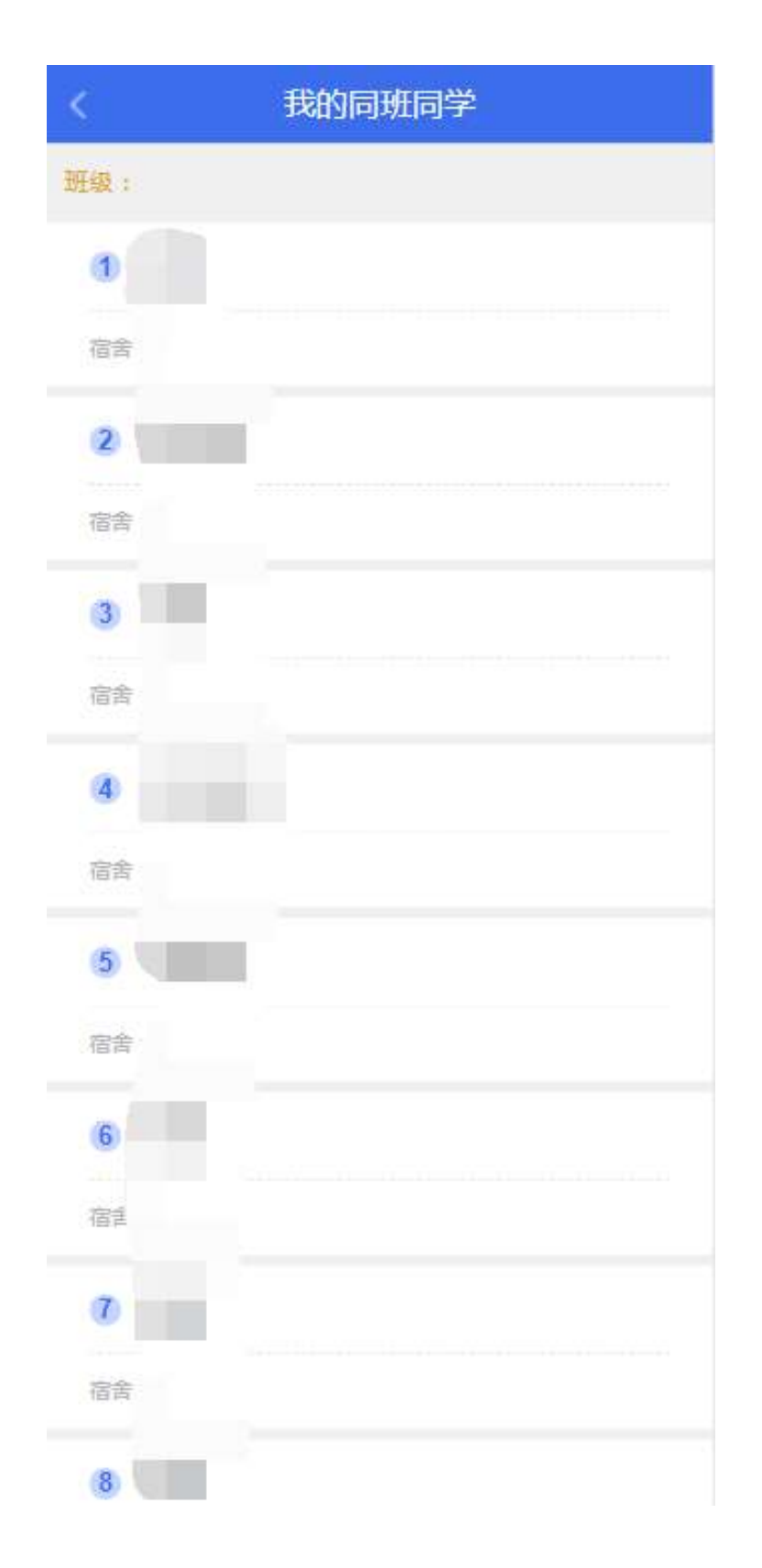

### 十三、报到状态

展示报到环节的完成状态,其中学院报到是到校现场报到后的状态。

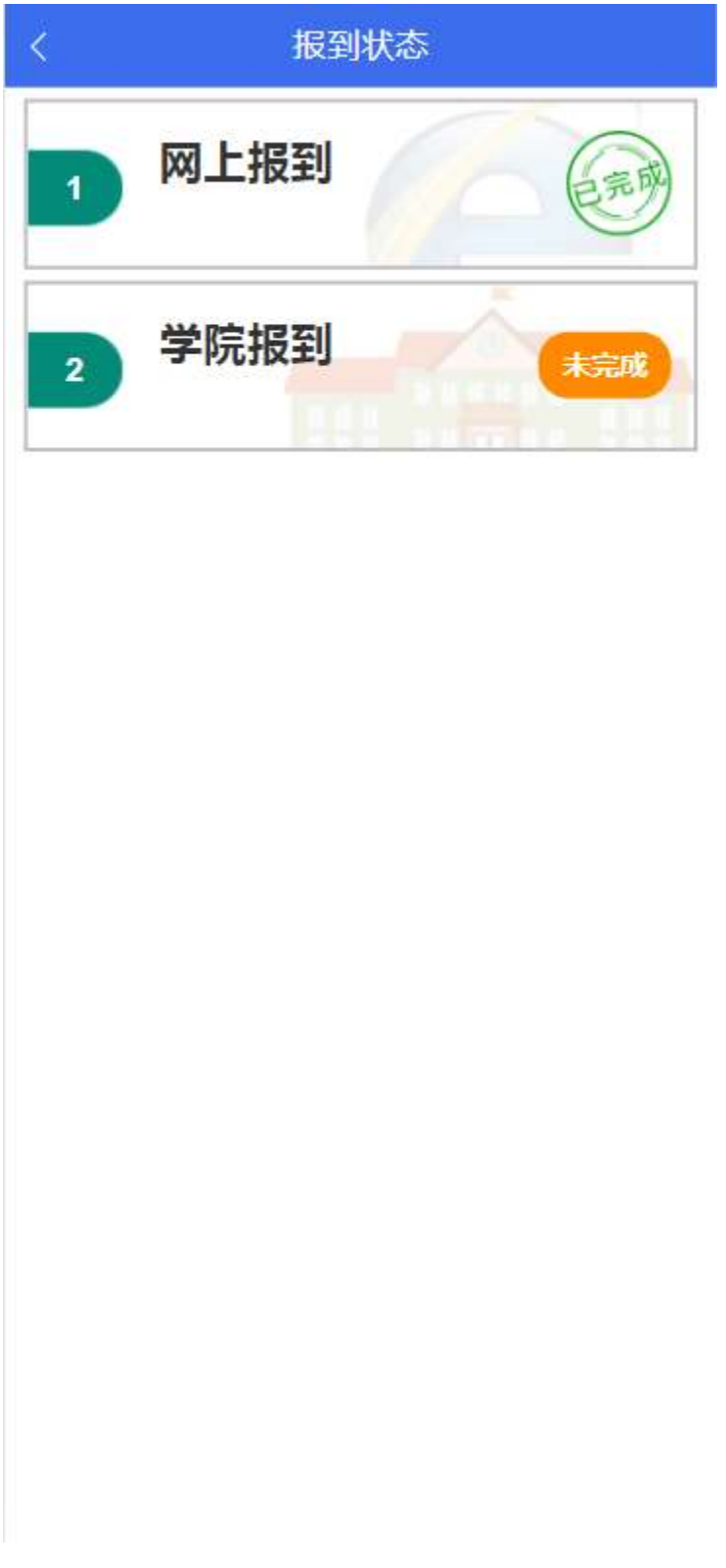

十四、信息卡片

信息卡片展示学生填写的网上报到各类信息。

### 信息卡片

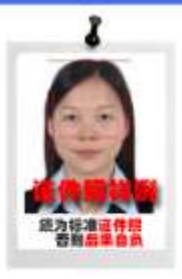

### 基本信息(部分信息来源于招办)

| 姓名:       | 迎新测试二            |
|-----------|------------------|
| 学号:       | 21888888         |
| 学院:       | 1052             |
| 专业:       | 预科班              |
| 班级:       |                  |
| 曾用名:      | 曾用名              |
| 联系电话:     | 1300000000       |
| 家庭邮编:     | 055000           |
| 家庭详细通讯地址: | 家庭详细通讯地址         |
| 家庭固定电话:   | 010-62000000     |
| 家庭移动电话:   | 13000000000      |
| QQ :      | 123456789        |
| 电子邮箱;     | 123456789@qq.com |
| 加入党团时间:   | 2021年08月01日      |
| 身高:       | 170.0 cm ( 厘米 )  |

### 十五、修改密码

学生可以通过本菜单修改自己的初始密码,请牢记自己的密码,如忘记密码,请联系管理员。

| <       | 修改密码 |  |
|---------|------|--|
| *原密码:   |      |  |
| *新密码:   |      |  |
| *确认新密码: |      |  |
|         | 确定   |  |
|         |      |  |
|         |      |  |
|         |      |  |
|         |      |  |
|         |      |  |
|         |      |  |
|         |      |  |
|         |      |  |
|         |      |  |
|         |      |  |
|         |      |  |